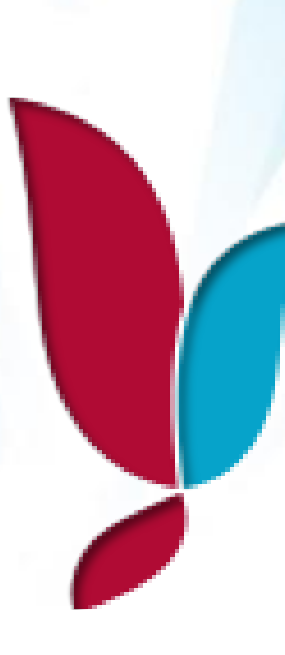

# YALOVA ÜNIVERSITESI

# STRATEJİK YÖNETİM BİLGİ SİSTEMİ KILAVUZU

Strateji Geliştirme Daire Başkanlığı

Ocak 2019

# İçindekiler Tablosu

| 4  |
|----|
| 6  |
| 7  |
| 8  |
| .2 |
| .3 |
| .3 |
| -  |

Kamu idarelerinin planlı hizmet sunumu, politika geliştirme, belirlenen politikaları somut iş programlarına ve bütçelere dayandırma ile uygulamayı etkili bir şekilde izleme ve değerlendirmelerini sağlamaya yönelik olarak "stratejik planlama" temel bir araç olarak benimsenmiştir.

5018 sayılı Kamu Mali Yönetim ve Kontrol Kanununda **stratejik plan**, "kamu idarelerinin orta ve uzun vadeli amaçlarını, temel ilke ve politikalarını, hedef ve önceliklerini, performans ölçütlerini, bunlara ulaşmak için izlenecek yöntemler ile kaynak dağılımlarını içeren plan" olarak tanımlanmıştır. 5018 sayılı Kanunun 9. maddesine dayanılarak, kamu idarelerine kalkınma planları, programlar, ilgili mevzuat ve benimsedikleri temel ilkeler çerçevesinde misyon ve vizyonlarını oluşturmak, amaçlar ve ölçülebilir hedefler saptamak, performanslarını önceden belirlenmiş olan göstergeler doğrultusunda ölçmek ve uygulamanın izleme ve değerlendirmesini yapmak amacıyla katılımcı yöntemlerle stratejik planlar hazırlanmaktadır. Kamu idareleri, kamu hizmetlerinin istenilen düzeyde ve kalitede sunulabilmesi için bütçeleri ile program ve proje bazında kaynak tahsislerini; stratejik planlarına, yıllık amaç ve hedefleri ile performans göstergelerine dayandırmaları oluşturur.

Üniversitemiz 2019 yılı bütçesi ve 2019-2023 Stratejik Planı ile bağlantılı olan 2019 yılı Performans Programı; Üst Yönetimin öncelikleri ve tercihleri ile belirlenen hedeflerle, birimler tarafından öngörülen faaliyetler ve faaliyetlere ilişkin kaynak ihtiyacı doğrultusunda hazırlanarak 01.01.2019 tarihi itibariyle yürürlüğe konulmuş olup, 2019 yılı bütçesi ile Üniversitemize tahsis edilen tüm kaynaklar, birimlerin hedef ve faaliyetleri ile ilişkilendirilerek ekonomik sınıflandırmanın 4. düzeyinde birimlere tahsis edilmiştir.

2019 yılı itibariyle Üniversitemiz Stratejik Planı ve Performans Programı, **Üniversite Bilgi Yönetim Sistemi (ÜBYS)** içerisinde yer alan **Stratejik Yönetim Bilgi Sistemi** modülü üzerinden izlenerek raporlanacak olup, Performans Programında yer alan hedeflerin fiziki ve mali gerçekleşme durumlarına ilişkin performans ölçümleri birim bazında takip edilecektir.

- Harcamaların faaliyet düzeyinde takibi sağlamak amacıyla birimlerce düzenlenen ödeme emirleri Başkanlığımıza gönderilmeden önce Stratejik Yönetim Bilgi Sistemi'ne veri girişi sağlanarak, pdf olarak alınan çıktısı ise harcama belgelerine eklenecektir.
- Harcamalara ilişkin veri girişinin yanı sıra; birimlerin sorumlu oldukları hedef ve faaliyetlerin mali gerçekleşme bilgilerinin fiziki gerçekleme bilgileri ile tutarlı olup olmadığının ve hedef gerçekleşme durumlarının takip edilmesi amacıyla; *sistemde tanımlı raporlama dönemlerinde (altı aylık, yıllık) performans gerçekleşmelerine ilişkin veri girişlerinin de yapılması gerekmektedir*. Performans gösterge gerçekleşmelerinin veri girişlerinin yapılıp yapılmadığı Başkanlığımızca dönem sonlarında kontrol edilecek, ödenek gönderme işlemleri, faaliyetlerin gerçekleme durumları dikkate alınarak yerine getirilecektir.

# **1-Sisteme Giriş**

 Üniversite Bilgi Yönetim Sistemine Başkanlığımız tarafından size tanımlanacak olan Stratejik Plan İşlemleri kullanıcı grubunu seçilerek giriş yapılacaktır.

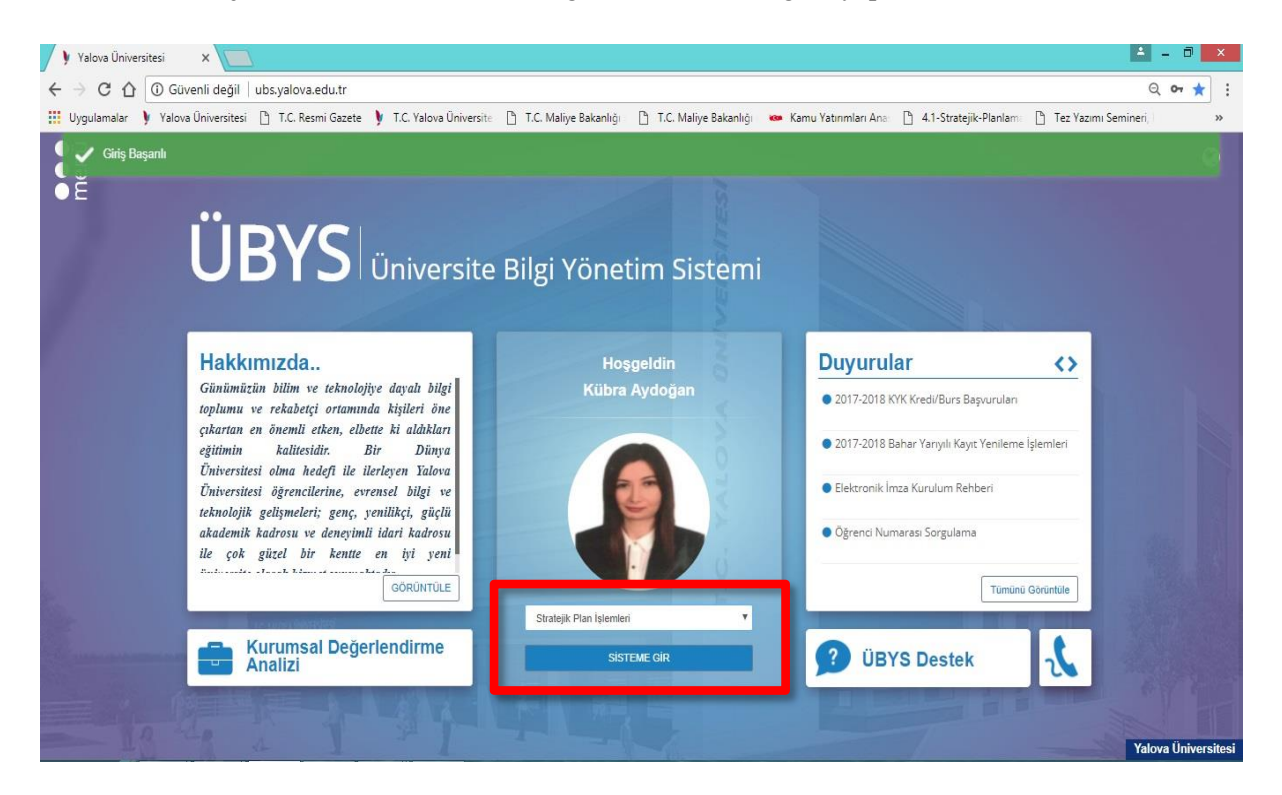

Ekranın sol tarafında yer alan Menü seçeneğine tıklayarak açılan ekranda Stratejik Yönetim Bilgi Sistemi modülü kullanılacaktır.

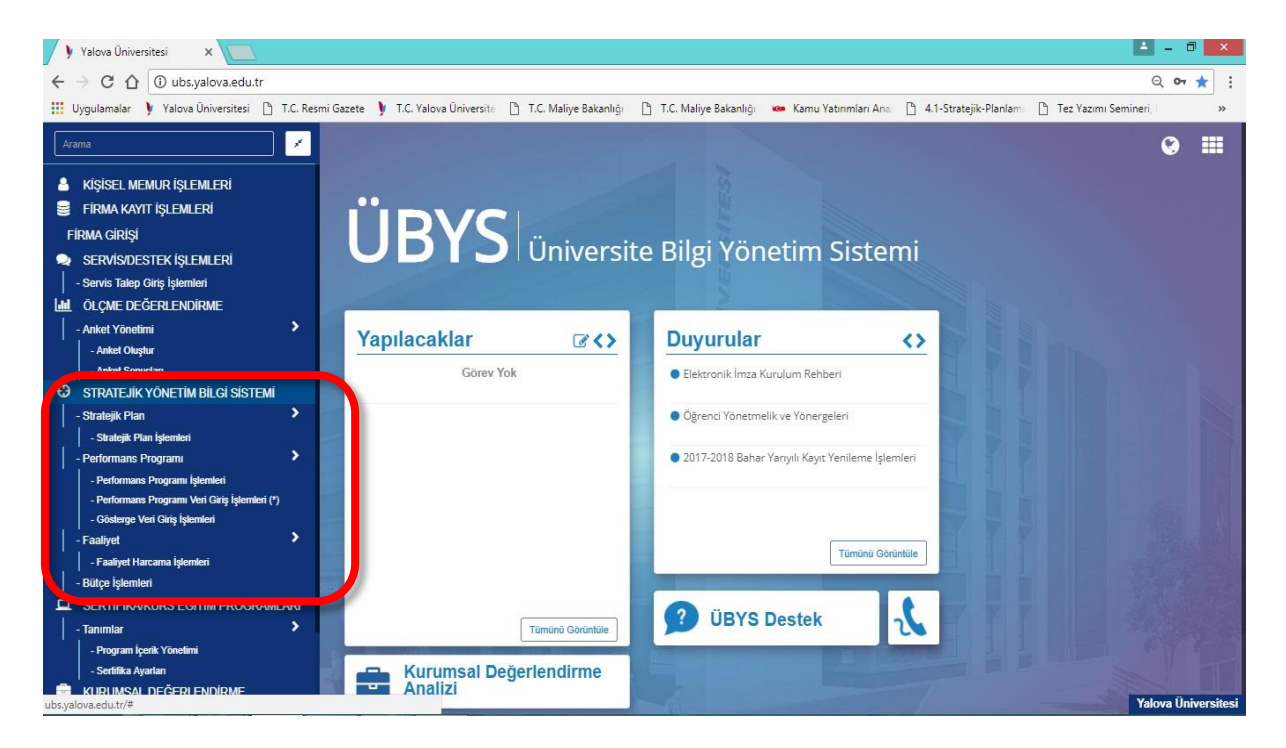

İlk olarak sistem aşağıdaki şekilde gözükecek olup diğer ekranlar kademe kademe kullanıma açılacaktır.

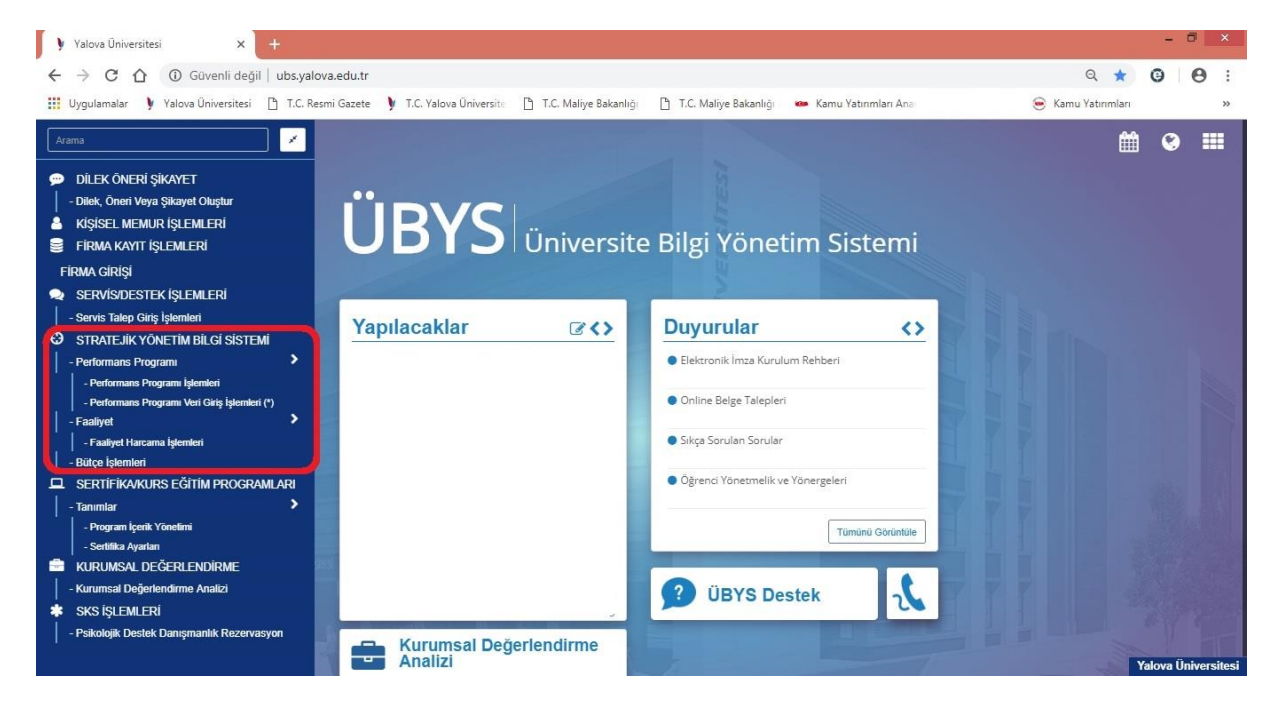

# 2-Stratejik Plan İşlemleri

Stratejik Plan İşlemleri modülü Üniversitemize ait var olan 2019-2023 Dönemi Stratejik Planı genel hatlarıyla göstermektedir. 2019-2023 Stratejik Plan içerisinde Üniversitemizin 5 yıllık Vizyon, Misyon, Amaç, Hedef ve Göstergeleri yer almaktadır. Sadece bilgi amaçlıdır. Ekran üzerinde herhangi bir düzenleme yapılamamaktadır.

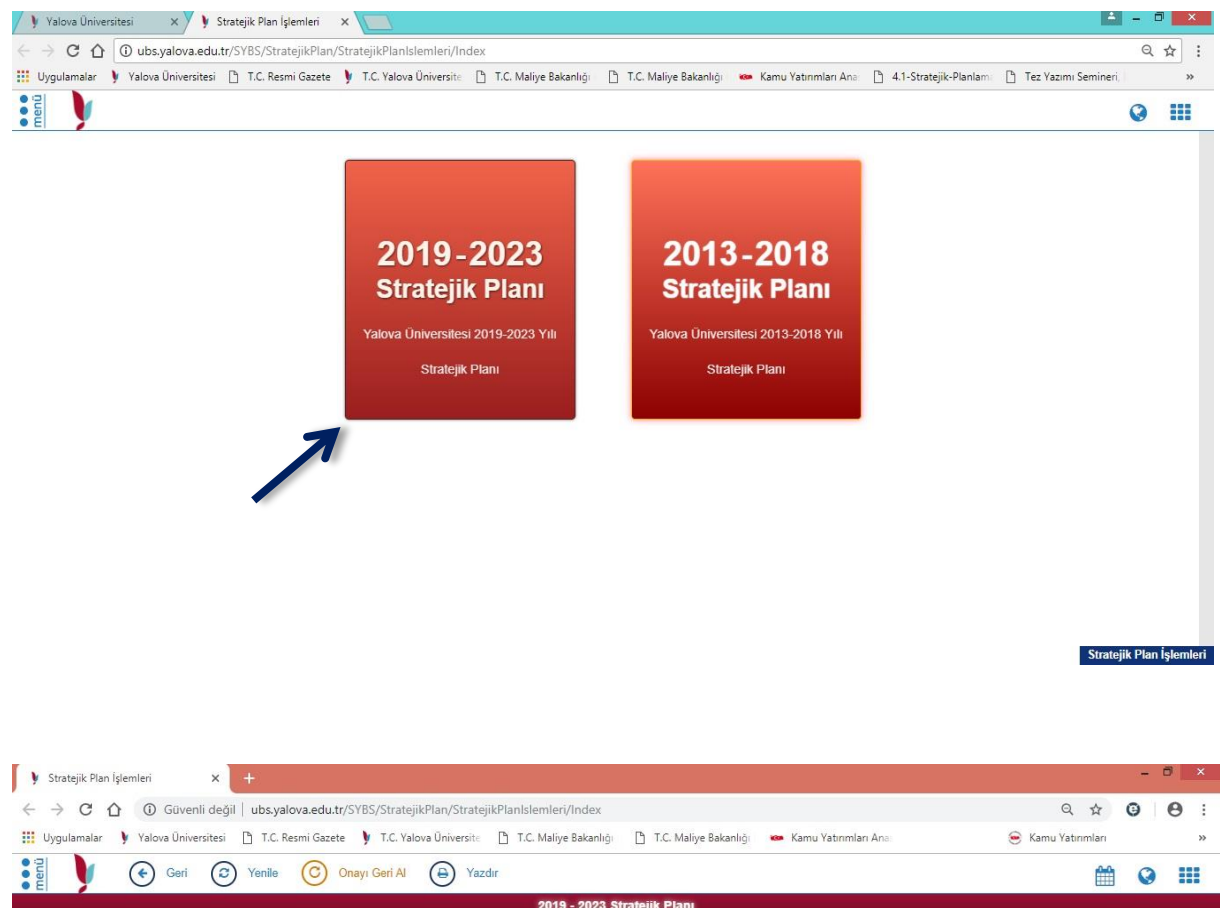

| men               | 🔄 Geri 😮 Yenile 🙄 Onayı Geri Al 🕒 Yazdır                                                                                                    |               | 0      |         |
|-------------------|----------------------------------------------------------------------------------------------------|---------------|--------|---------|
|                   | 2019 - 2023 Stratejik Planı                                                                                                    |               |        |         |
| 7                 | Talova Universitesi                                                                                                    |               |        |         |
| 🛛 Başlıkları Kapa |                                                                                                    |               |        |         |
| Mizyonumuz        |                                                                                                    |               |        |         |
| Vizvonumuz        |                                                                                                    |               |        |         |
| Temalar           | Öğretim, eğitim, araştırma ve sosyal faaliyetlerde kalileyi ön planda tutan, bilimsel ve teknolojik donanıma<br>sahip, etik değerlere bağlı girişimci bireyler yetiştiren ve toplumsal gelişime katkı sağlayan bir üniversite<br>olmaktır.                                                           |               |        |         |
| Ternel Değerler   | ∧ Vi⊿ ronumuz                                                                                                    |               |        |         |
| GZFT Analizi      |                                                                                                    |               |        |         |
| PEST Analizi      | Bilimsel, sosyal ve sanatsal alanlardaki ozgun faaliyetleriyle insanlığın gelişimine katkı<br>sunan bir üniversite olmak.                                                                                                    |               |        |         |
| Amaçlar           |                                                                                                    |               |        |         |
|                   |                                                                                                    |               |        |         |
|                   | ∧ Tenel Değerler                                                                                                    |               |        |         |
| _                 | <ul> <li>Katılımcılık: Yalova Üniversitesi, iç ve dış paydaşlarının idari ve akademik süreçlerde görüş ve önerilerini dikkate alır.</li> </ul>                                                                                                    |               |        |         |
|                   | <ul> <li>Doğruluk, Dürüstlük ve Şeffaflık: Yalova Üniversitesi, faaliyetlerine ilişkin kararlarını, mevzuat, kurallar ve düzenlemeler doğrultusunda alır ve uygular. Bu kararlardan etkiler<br/>erişiminin sağlanması ve bu bilginin de ulaşılabilir ve anlaşılır olmasına özen gösterir.</li> </ul> | neceklerin bi | Igiye  |         |
|                   | <ul> <li>Saygı ve Sevgi: Yalova Üniversitesi, topluma ve çevreye duyarlı olarak saygı ve sevgi çerçevesinde faaliyetlerini sürdürmektedir.</li> </ul>                                                                                                    |               |        |         |
|                   | Öğrenci odaklılık: Yalova Üniversitesi, var oluş amacı olan öğrencilerinin beklenti ve isteklerine uygun şekilde faaliyetlerini sürdürmektedir.                                                                                                    |               |        |         |
|                   | Kalite ve Estetik: Yalova Üniversitesi, ürün ve hizmetlerini paydaşlarının beğeni, ihtiyaç ve beklentilerine uygun olarak belirler.                                                                                                    |               |        |         |
|                   | Etik Değerlere Bağlılık: Yalova Üniversitesi, bilimsel çalışmalarını hukuksal, bilimsel ve ahlaki değerlere bağlılık çerçevesinde sürdürür.                                                                                                    |               |        |         |
|                   | Özgünlük, Yenilikçilik ve Girişimcilik: Yalova Üniversitesi, akademik personel ve öğrencilerinin kamuüniversite- sanayi işbirliğine vönelik özgün bilimsel proje ve faaliyetle                                                                                                    | rini destekle | er.    |         |
|                   | <ul> <li>Bilimsellik: Yalova Üniversitesi, tüm faalivetlerini bilimi öğrenme, değerlendirme ve uvgulamava yönelik olarak sürdürür.</li> </ul>                                                                                                    | Strateji      | k Plan | İşlemle |

| → C                      | Güvenli değil   ubs.               | valova.edu.tr/SYBS/StratejikPlan/Stra       | atejikPlanlslemleri/Index                                                               |                                                    |                                                                              | Q & (                         | 0 0             |  |  |  |  |  |
|--------------------------|------------------------------------|---------------------------------------------|-----------------------------------------------------------------------------------------|----------------------------------------------------|------------------------------------------------------------------------------|-------------------------------|-----------------|--|--|--|--|--|
| Uygulamalar              | 🔰 Yalova Üniversitesi 🗋 T.C        | . Resmi Gazete 🌖 T.C. Yalova Üniversi       | ite 🗋 T.C. Maliye Bakanlığı 🗋                                                           | T.C. Maliye Bakanlığı 🛛 🚥 Kam                      | u Yatırımları Ana                                                            | 😸 Kamu Yatırımları            |                 |  |  |  |  |  |
|                          | ( Geri 🕝 Yenile (                  | Onayı Geri Al 🕒 Yazdır                      |                                                                                         |                                                    |                                                                              | 龠                             | 0               |  |  |  |  |  |
|                          |                                    |                                             | 2019 - 2023 Stratejik                                                                   | Plani                                              |                                                                              |                               |                 |  |  |  |  |  |
| aslikları Kanat          |                                    | Sosval Faktörler                            | Talova Universite                                                                       | 2SI                                                | Teknolojik Faktörler                                                         |                               |                 |  |  |  |  |  |
| zyonumuz                 | • Ül-                              | emizin Ortadoğu ülkelerinden yoğun göç      | alması.                                                                                 | <ul> <li>Yeni teknolojilerin yaygınlaşm</li> </ul> | ası ve dünyanın çeşitli yerlerindeki insan<br>kolay erisimlerinin sağlanması | ların aynı anda yeni bilgiler | e hızlı ve      |  |  |  |  |  |
| zyonumuz                 |                                    |                                             |                                                                                         | <ul> <li>Tekni</li> </ul>                          | olojide yaşanan hızlı değişimlere ayak uy                                    | duramama.                     |                 |  |  |  |  |  |
| malar                    | ~ Amaçlar                          |                                             |                                                                                         |                                                    |                                                                              |                               |                 |  |  |  |  |  |
| mel Değerler             | ▼ AMAÇ 1                           | Eğitim ve öğretimde kaliteyi,               | , fiziki ve teknik altyapı ile dest                                                     | ekleyerek, ulusal ve ulusli                        | ararası alanda yeterliliğe ulaşma                                            | ak.                           |                 |  |  |  |  |  |
| FT Analizi<br>ST Analizi | ← HEDEF 1.1                        | Fiziki, Sosyal, Kültürel ve<br>Etmek.       | Teknolojik Donanımları İle Öğrend                                                       | ci Sayısı ve Günün Şartlarına                      | ı Uygun Sürdürülebilir Kampüs An                                             | layışına Sahip Bir Üniv       | ersite İnşa     |  |  |  |  |  |
| vəçlar                   | Tahmini Maliyet                    | 2019                                        | 2020                                                                                    | 2021                                               | 2022                                                                         | 2023                          |                 |  |  |  |  |  |
|                          |                                    | 45.015.000 €                                | 45.954.000 €                                                                            | 51.907.000 ¢                                       | 56.000.000 €                                                                 | 60.157.000 €                  |                 |  |  |  |  |  |
|                          | <ul> <li>Strateji 1.1.1</li> </ul> | <ul> <li>Mevcut bütçe kaynağının</li> </ul> | etkin ve verimli kullanımı ile yeni bütçe                                               | dışı kaynak teminini sağlamak.                     |                                                                              |                               |                 |  |  |  |  |  |
|                          | HEDEF 1.2                          | Eğitim ve Öğretimin Niteliğ                 | jini Artırarak, Ulusal ve Uluslararas                                                   | a Boyutta Kabul Görmek.                            |                                                                              |                               |                 |  |  |  |  |  |
|                          | HEDEF 1.3                          | Yabancı Dil Eğitimine Öner                  | Yabancı Dil Eğitimine Önem Verilecek ve Yabancı Dil Bilgisi Yeterliliği Artırılacaktır. |                                                    |                                                                              |                               |                 |  |  |  |  |  |
|                          | HEDEF 1.4                          | Vlusal ve Uluslararası İşbir                | rliği ve Değişim Programları Kapsa                                                      | mında Öğrenci ve Personel H                        | lareketliliği Her Yıl %20 Artırılacaktı                                      | F.                            |                 |  |  |  |  |  |
|                          | HEDEF 1.5                          | Uzaktan Eğitim ile Uygular                  | nalı Eğitim İmkânlarını Sayı ve Nite                                                    | lik Olarak Artırmak.                               |                                                                              |                               |                 |  |  |  |  |  |
|                          | ► AMAÇ 2                           | Nitelikli Araştırma Faaliyetle              | riyle Ulusal ve Uluslararası Ala                                                        | ında Bilime Katkı Sağlama                          | ık.                                                                          |                               |                 |  |  |  |  |  |
|                          | ► AMAÇ 3                           | Girişimcilik ve Yenilikçilik Fa             | aaliyetinin Etkinliğini Artırarak,                                                      | Paydaşlarımızla İşbirliğin                         | i Geliştirmek.                                                               |                               |                 |  |  |  |  |  |
|                          | ► AMAÇ 4                           | Toplumun Kalkınmasını Des                   | teklemek Amacıyla Yerel ve Bö                                                           | ilgesel Büyümeye Katkı S                           | ağlayacak Faaliyetleri Geliştirm                                             | ek.                           |                 |  |  |  |  |  |
|                          | ▶ AMAÇ 5                           | Yönetimde Sürekli İyileştirm                | elerle Kurumsal Gelişimi ve Pe                                                          | rsonel Bağlılığını Güçlen                          | direrek, Ulusal ve Uluslararası B                                            | loyutta Tanınır Hale G        | elmek.          |  |  |  |  |  |
|                          |                                    |                                             |                                                                                         |                                                    |                                                                              | Stra                          | tejik Plan İşle |  |  |  |  |  |

# 3-Performans Programı İşlemleri

Performans Programı İşlemleri modülü de Üniversitemizin yıllık olarak hazırlanan 2019 Yılı Performans Programını genel hatlarıyla göstermektedir. 2019 Yılı Performans Programı içerisinde Üniversitemizin yıllık olarak takip edilen Amaç, Hedef ve Göstergeleri yer almaktadır. Sadece bilgi amaçlıdır. Ekran üzerinde herhangi bir düzenleme yapılamamaktadır.

| Performans Programi İşlemleri × +                                                                                                    | - 0                |
|----------------------------------------------------------------------------------------------------|--------------------|
| O C O Güvenli değil   ubs.yalova.edu.tr/SYBS/PerformansProgrami/Main/Index#                                                                                                   | Q ☆ O €            |
| lygulamalar 🔰 Yalova Üniversitesi 🎦 T.C. Resmi Gazete 🔰 T.C. Yalova Üniversite 🎦 T.C. Maliye Bakanlığı 🕒 T.C. Maliye Bakanlığı 👛 Kamu Yatınmları Ana                          | 😸 Kamu Yatırımları |
| Geri 🕄 Yenile 🕲 Düzenle                                                                                                    | <b># @</b>         |
| 2019 Yılı Performans Program &<br>Yalova Üniversitesi                                                                                                    |                    |
| In Xapat Filtreleme yapmak igin arama mehri giriniz                                                                                                    |                    |
| : 1 - Eğitlim ve öğretimde kaliteyi, fiziki ve teknik altyapı ile destekleyerek, ulusal ve uluslararası alanda yeterliliğe ulaşmak.                                           |                    |
| HEDEF 1.1 - Fiziki, Sosyal, Kültürel ve Teknolojik Donanımları İle Öğrenci Sayısı ve Günün Şartlarına Uygun Sürdürülebilir Kampüs Anlayışına Sahip Bir Üniversite İnşa Etmek. |                    |
| <ul> <li>PERFORMANS HEDEFİ 1 - Mevcut yapıların sürdürülebilir bir şekilde hizmet vermesi sağlanacaktır.</li> </ul>                                                           |                    |
| PERFORMANS GÖSTERGELERI                                                                                                    |                    |
| GÖSTERGE 1 - Yakacak harcamalarının bütçeye oranı (%)<br>Sırateji Geliştirme Daire Başkanlığı                                                                                 |                    |
| GÖSTERGE 2 - Su harcama tutarının toplam bütçeye oranı (%)     Strateji Geliştirme Daire Başkanlığı                                                                           |                    |
| GÖSTERGE 3 - Elektrik harcama tutarının bütçeye oranı (%)     Stratej Geliştirme Daire Başkanlığı                                                                             |                    |
| GÖSTERGE 4 - Mekanik bakım onanımı yapılan bina sayısı (Sayı)     Yapı İşleri ve Telnik Daire Başıanığı                                                                       |                    |
| GÖSTERGE 5 - Elektrik bakım onarımı yapılan bina sayısı (Sayı)     Yapı İşleri ve Teinik Daire Başkanlığı                                                                     |                    |
| GÖSTERGE 6 - İnşaat bakım onarımı yapılan bina sayısı (Sayı)     Yapı İşleri ve Teinik Daire Başkanlığı                                                                       |                    |
| ✓ FAALİYETLER                                                                                                    |                    |
| • FAALİYET 1 - Hizmet binalarının işletilmesi faaliyeti<br>Tahmini Bütçe Girilmemiş Toplam Bütçe Ödeneği: 173.000 % (179.000 % Bütçe İçi Bütçe Dışı Ödenek Girilmemiş )       |                    |
| FAALİYET 2 - Hizmet binalarının bakım onarım faaliyeti     Tahmini Bütçe Girilmemiş Toplam Bütçe Ödeneği: 0 % (Bütçe İçi Ödenek Girilmemiş Bütçe Dıçı Ödenek Girilmemiş )     |                    |
| DEDEADMANS HEREFI 2. Vani vanijann ineger ve st vani jein narakli celemelar vanijacektir                                                                                      |                    |
| r tekt okunkka neber i z - tekt yapılanın nişasi ve ali yapılaşından yapılabakar.                                                                                             |                    |

# 4-Performans Programı Veri Giriş İşlemleri(\*)

Akademik personelin kütüphanecilik hizmetlerinden memnuniyet düzeyi Öğrencilerin kütüphanecilik hizmetlerinden memnuniyet düzeyi

Öğrencilerin genel memnunlyet düzeyi Kapalı alan başıma düşen aydınlanma maliyeti Kapalı alan başıma düşen bina bakım onarım maliyeti Kapalı alan başıma düşen ısıfma maliyeti Kapalı alan başıma düşen su maliyeti

Adı

Faaliyetler

Performans Programı Veri Giriş İşlemleri (\*) sayfada ilgili birime ait göstergeler ve tanımlanmış olan faaliyetler yer almaktadır. Söz konusu sayfada öncelikle kendi biriminizi seçip, **Düzenle** kısmına tıkladığınızda gösterge veri girişi ve faaliyetler için <u>harcama eklemesi</u> yapılabilir.

| ← → C 介 () ubs.yalova.edu.tr/SYBS/PerformansProgrami/PerformansProgramiGiris/Main#                                                                                                    | QT | ☆ : |
|----------------------------------------------------------------------------------------------------|----|-----|
| 🔢 Uygulamalar 👂 Yalova Üniversitesi 🗅 T.C. Resmi Gazete 👂 T.C. Yalova Üniversite 🌓 T.C. Maliye Bakanlığı 🕒 T.C. Maliye Bakanlığı 👛 Kamu Yatınmları Anaı 🕒 4.1-Stratejik-Planlamı 🗅 Tez Yazımı Semineri, |    | **  |
| Geri C Düzenle                                                                                                    | 0  |     |
| 2018 Yılı Performans Programı Girişi<br>Yalova Üniversitesi                                                                                                    |    |     |
| Göstorgo vo Egglivot Giris İslamlari                                                                                                    |    |     |
| Gosterge ve i aanyet Giriş işiernien                                                                                                    |    |     |
| Birim Stratej Gelştirme Daire Saşkanlığı +<br>Seçimi                                                                                                    |    |     |
| Göstergeler                                                                                                    |    |     |
|                                                                                                    |    |     |

| Uygulamalar | Yalova Üniversitesi | 🗅 T.C. Resmi Gazete                              | T.C. Yalova Üniversite                                               | 👌 T.C. Maliye Bakanlığı     | T.C. Maliye Bakanlığ                |                  | Kamu Yatırımla     | ri Ana 🗋        | 4.1-Stratejik-Planla | im: 🗋 Tez Yazımı Semineri, | L | » |
|-------------|---------------------|--------------------------------------------------|----------------------------------------------------------------------|-----------------------------|-------------------------------------|------------------|--------------------|-----------------|----------------------|----------------------------|---|---|
| 3           | (*) Geri (2) I      | Düzenle                                          |                                                                      |                             |                                     |                  |                    |                 |                      |                            | Q |   |
| • E         | 0 0                 |                                                  |                                                                      | 2018 Yılı Perform<br>Yalova | ans Programı Girişi<br>Üniversitesi |                  |                    |                 |                      |                            |   |   |
|             |                     | Kapalı alan başına duş                           | en su maliyeti                                                       |                             |                                     |                  |                    | 9               |                      |                            |   |   |
|             |                     | Faaliyetler                                      | ٦                                                                    |                             |                                     |                  |                    | 🔳 Tûm F         | aaliyetleri Göster   |                            |   |   |
|             |                     | Faaliyetler                                      |                                                                      |                             |                                     |                  |                    | _               |                      |                            |   |   |
|             |                     |                                                  |                                                                      |                             |                                     |                  | Toplam             | Toplam          |                      |                            |   |   |
|             |                     | Adı                                              |                                                                      |                             |                                     | Toplam<br>Ödenek | Harcanan<br>Ödenek | Kalan<br>Ödenek | İşlemler             |                            |   |   |
|             |                     | Akademik ve idari hizm<br>Calısanların motivasyo | etlerin geliştirilmesi ve yürütü<br>nunun ve vetkinliklerinin arttır | lmesi faaliyeti             |                                     | 2000             | 5                  | 38995           |                      |                            |   |   |
|             |                     | çalçanam montasja                                | inanan to johannaonna araa                                           | initian naunyou             |                                     | 2000             | U                  | 2000            |                      |                            |   |   |
|             |                     |                                                  |                                                                      |                             |                                     |                  |                    |                 |                      |                            |   |   |
|             |                     |                                                  |                                                                      |                             |                                     |                  |                    |                 |                      |                            |   |   |
|             |                     |                                                  |                                                                      |                             |                                     |                  |                    |                 |                      |                            |   |   |
|             |                     |                                                  |                                                                      |                             |                                     |                  |                    |                 |                      |                            |   |   |
|             |                     |                                                  |                                                                      |                             |                                     |                  |                    |                 |                      |                            |   |   |

Tüm Faalivetleri

Düzenle kısmı seçildikten sonra değişen ekranda İşlemler kısmı aktif olacaktır.

| ← → C 🏠 🛈 ubsyalova.edu.tr/SYBS/PerformansProgrami/PerformansProgramiGiris/Main#                                                                                                    | \ ☆ :          |
|----------------------------------------------------------------------------------------------------|----------------|
| 🔢 Uygulamalar 👂 Yalova Üniversitesi 🗋 T.C. Resmi Gazete 🐓 T.C. Yalova Üniversites 🗋 T.C. Maliye Bakanlığı 🏠 T.C. Maliye Bakanlığı 🕐 T.C. Maliye Bakanlığı 🕐 T.C. Maliye Bakanlığı                                                                                                    | >>             |
| E Geri 🛞 İptal                                                                                                    | ) III          |
| 2018 Yılı Performans Programı Girişi<br>Yatova Üniversitesi                                                                                                    |                |
| Gösterge ve Faaliyet Giriş İşlemleri<br>Birim<br>Seşimi<br>Göstergeler                                                                                                    | I              |
| Yillik                                                                                                    |                |
|                                                                                                    |                |
| Adı Durum İşlemler                                                                                                    |                |
| Akademik personelin kultuphanecilik hizmetlerinden memnuniyet düzeyi                                                                                                    |                |
| Oğrencilerin külüphanecilik hizmetlerinden memnuniyet düzeyi 🛛 🛛 🔽                                                                                                    |                |
| Öğrencilerin genel memnuniyet düzeyi                                                                                                    |                |
| Kapalı alan başına düşen aydınlarıma maliyeti 🛛 🖉 🔽                                                                                                    |                |
| Kapalı alan başına düşen bina bakım onarım maliyeti 🛛 🖉 🔽                                                                                                    |                |
| Verset das bases address index and interest and interest address index address index addres |                |
| Faaliyetler                                                                                                    | iris İslemleri |

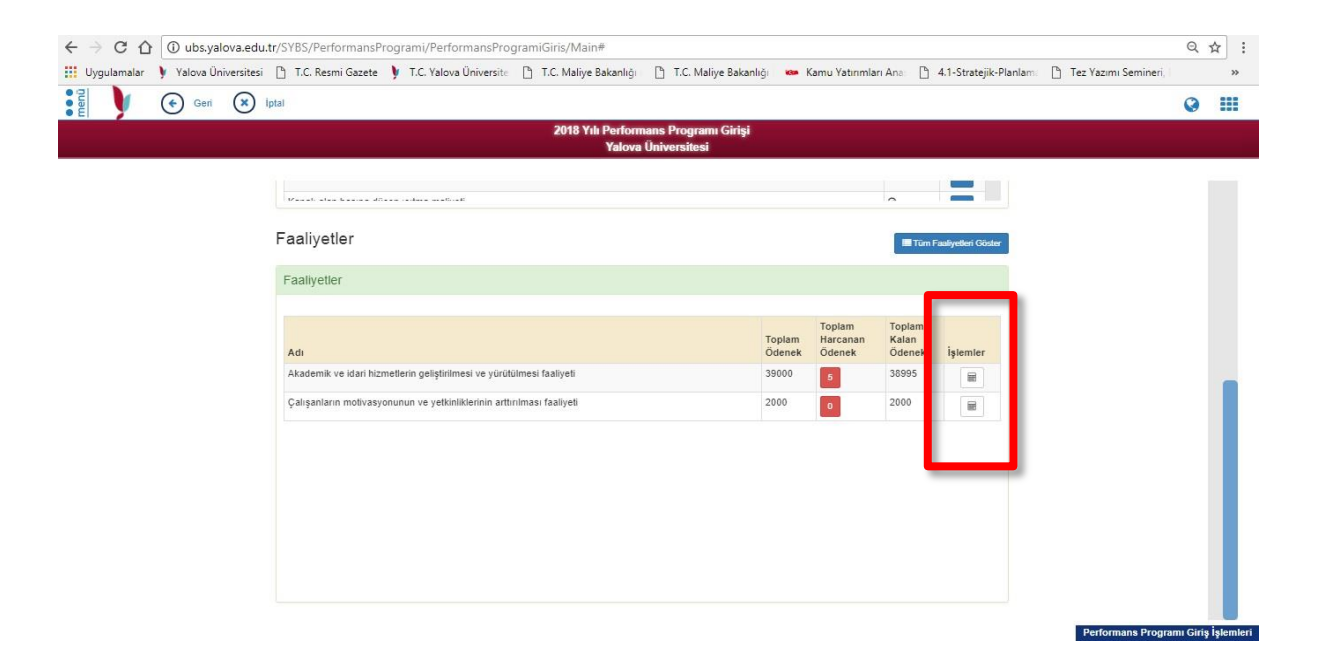

Göstergeler bölümünde **İşlemler** kısmına tıklayarak açılan ekranda, birimlerden her yılın başında istenen **hedeflenen değer**, altı aylık ve yıllık olarak takip edilen göstergelerin ilgili dönemlerin tamamlanması itibariyle **gerçekleşen değerlerinin** takibi yapılacaktır. İlgili birimler yıl başında ilk olarak hedeflenen değerlerini gireceklerdir. İlgili dönemlerinin tamamlanmasıyla da gerçekleşen değerlerin girişi yapılacaktır. Aralarındaki fark ise **Sapma Nedeni** olarak ayrıca belirtilecektir.

| 🔛 Ungulamalar 🕨 Valous Üniversiteri 🕒 T.C. Parmi Gazata 🕨 T.C. Valous Üniversiteri 🤗 Tüm Duvusular, T.C. 🦰 T.C. Malius Pakanlığı 🔗 T.C. Malius Pakanlığı 😁 Kamu Vaternalar, Ana 🚥 Memurdar, Ned                                                                                                    | >>    |
|----------------------------------------------------------------------------------------------------|-------|
| 📰 oʻgʻulananan yi talova olimetalesi 🔄 nor vesini oʻzzete yi nor talova olimetalete 🥪 tulin oʻgʻulubi - too 📋 nor manje baxaningi 🔄 nor manje baxaningi 🥌 kalin ba'ulinlari Alis 🖬 mentuliari Ale                                                                                                    |       |
| 📲 🔰 📀 Geri 🛞 lptal                                                                                                    | Q III |
| 2019 Yılı Performans Programı Girişi<br>Yalova Üniversitesi                                                                                                    |       |
| Gösterg   G Aylin   G Aylin   Antrop Hi   G Usterge Adi::   G osterge Adi::   G osterge Kodu::   Antrop::   Antrop::   Brim::   Brim::   Brint::   Brint::  < |       |

Faaliyetler bölümünde de **İşlemler** kısmına tıklayarak her bütçe kaleminde ne kadar ödenek olduğu, ne kadarının harcandığı gibi bilgiler görülebilecektir. Ve bu sayfa üzerinden harcama eklemesi yapılacaktır. Ödenmek üzere Başkanlığımıza gelen ödeme emirleri öncelikli olarak sisteme girişinin bu ekrandan sağlanması gerekmektedir. Hangi bütçe kodundan harcama yapılacaksa **ilgili harcama ekleme** sekmesi seçilerek gerekli bilgiler doldurulacaktır.

| Geri 🗙 İptal                                                                                                |                                                 |                                              |                              |                          |                          |                 |   |
|----------------------------------------------------------------------------------------------------|-------------------------------------------------|----------------------------------------------|------------------------------|--------------------------|--------------------------|-----------------|---|
| 0 0                                                                                                    |                                                 | 2018 Yılı Performans                         | Programı Girişi              |                          |                          |                 |   |
|                                                                                                    |                                                 | Yalova Üni                                   | versitesi                    |                          |                          |                 |   |
|                                                                                                    |                                                 | Faaliyet Ver                                 | ri Girişi                    |                          |                          | 6               | 3 |
| Faaliyet Adı :                                                                                              | 1                                               | kademik ve idari hizmetlerin geliştirilmesi  | ve yürütülmesi faaliyeti     |                          |                          |                 |   |
| Amaç                                                                                                    | C                                               | )niversitemizin, ulusal ve uluslararası alan | da kurumsal imajini ve mai   | ka değerini oluşturma    | k.                       |                 |   |
| Hedef                                                                                                    |                                                 | Kurumsal gelişimi desteklemek ve hızlandı    | rmak amacıyla kalite gelişti | rme stratejileri ve etki | n yönetim sistemleri olu | uşturulacaktır. | _ |
| Bütce Bilgileri                                                                                             |                                                 |                                              |                              |                          |                          |                 |   |
| Yil                                                                                                    | Toplam Ödenek                                   | Y.İ.                                         | Kredi                        |                          | Y.D. Kredi               |                 |   |
| 2018                                                                                                    | 39000                                           | 0                                            |                              |                          | 0                        |                 |   |
| Ödenekler<br>Bütce Kodu                                                                                     | Bütce Adı                                       |                                              | Ödenek Tutarı                | Harcama                  | Kalan                    | İslemler        |   |
| 38.95.09.11-01.3.2.00-2-03.2.1.01                                                                           | Kirtasiye Alimlari                              |                                              | 10000                        | 5                        | 9995                     | Harcama Ekle    |   |
|                                                                                                    | Yurtiçi Geçici Görev Y                          | ollukları                                    | 7000                         | 0                        | 7000                     | Harcama Elde    |   |
| 38.95.09.11-01.3.2.00-2-03.3.1.01                                                                           |                                                 |                                              | 1000                         | 0                        | 1000                     | Harcama Elde    |   |
| 38.95.09.11-01.3.2.00-2-03.3.1.01<br>38.95.09.11-01.3.2.00-2-03.5.2.01                                      | Posta ve Telgraf Gider                          | leri                                         |                              |                          |                          |                 |   |
| 38.95.09.11-01.3.2.00-2-03.3.1.01<br>38.95.09.11-01.3.2.00-2-03.5.2.01<br>38.95.09.11-01.3.2.00-2-03.5.9.90 | Posta ve Telgraf Gider<br>Diğer Hizmet Alımları | leri                                         | 20000                        | 0                        | 20000                    | Harcama Elde    |   |

İlgili Harcama Ekleme sekmesi seçildikten sonra açılan Harcama Bilgileri ekranında belirtilen alanlar doldurulacaktır.

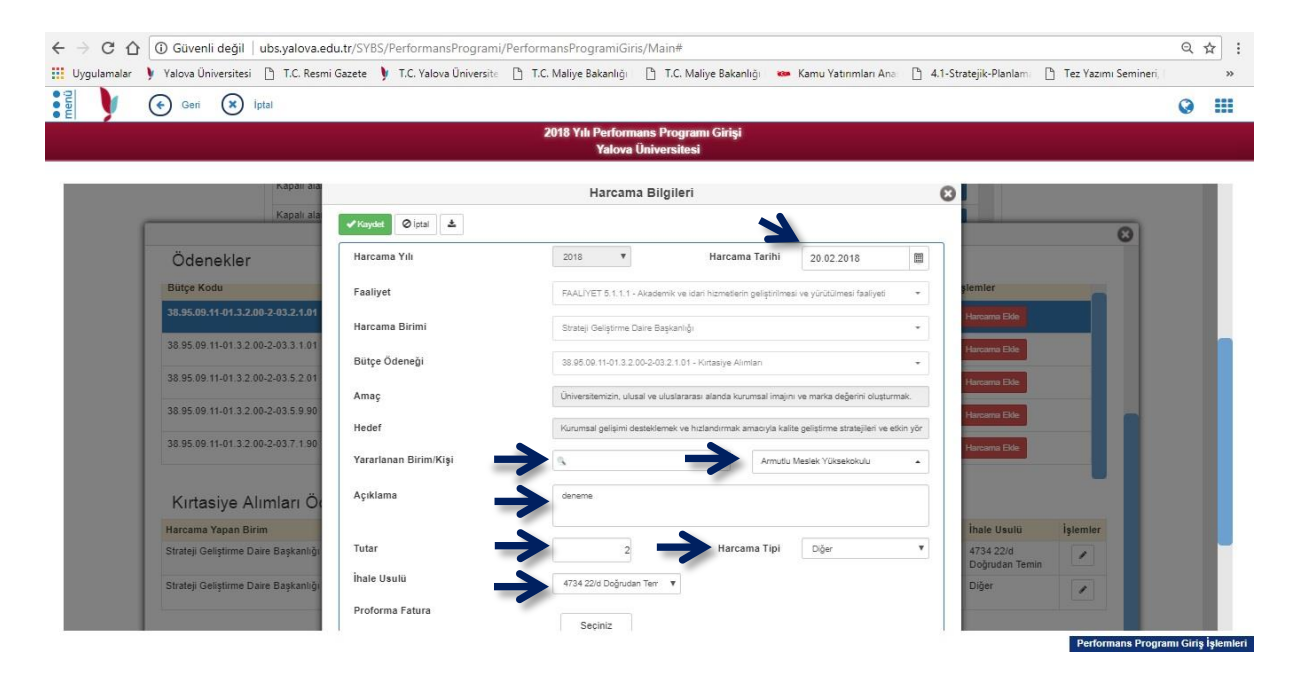

Harcama Tarihi: Fatura Tarihi olarak girilmelidir.

Yararlanan Birim/Kişi: Yolluk ödemeleri gibi kişi odaklı bir harcama ise kişi seçimi yapılmalıdır. Ancak mal ve hizmet alımı gibi harcamalar belirli birimleri ilgilendiriyorsa birim seçimi yapılmalıdır.

**Açıklama**: Harcamanın ne için yapıldığı, hangi mal ve hizmet alımlarının yapıldığı, yolluklar da ise kişilerin hangi şehirlere gittiği belirtilecek şekilde açıklama girilmelidir.

Tutar: Bütçe Tahakkuk tutarı girilmelidir.

**Harcama Tipi**: Yolluk, Mal Alımı, Hizmet Alımı, Yapım İşi, Bakım Onarım ve Diğer seçenekleri mevcuttur. İlgili harcamanın niteliğine göre seçilmelidir.

İhale Usulü: Harcama ile ilgili kanun seçilmelidir.

#### Proforma Fatura: İlk aşamada bu bölüm kullanılmayacaktır.

Gerekli bilgiler doldurulduktan sonra Kaydet seçeneği ile söz konusu harcama Başkanlığımız

sistemine onaylanmak üzere yansıyacaktır. Kaydetme işleminden sonra aynı ekran üzerinde indir butonu pdf olarak kaydedilen harcama bilgileri, çıktısı Veri Giriş Görevlisi tarafından imzalanarak Ödeme Emri Belgesine eklenmesi gerekmektedir.

| 🚻 Uygulamalar 🎐 Yalova Üniversitesi 🗋 T.C. Res | mi Gazete 🏼 🕨 T.C. Yalov | a Üniversite 📑 T.C. Maliye | Bakanlığı 📑 T.C. Maliye Bakanlığı   | 🚥 Kamu Yatırımları Ana: 🗋 4.1-Stratejik-Planlam: 🗋 | Tez Yazımı Semineri, 🛛 🔹 » |
|------------------------------------------------|--------------------------|----------------------------|-------------------------------------|----------------------------------------------------|----------------------------|
|                                                |                          | H                          | ARCAMA FORMU                        | 20.3.2018 10:59:00                                 |                            |
|                                                | Faaliyet Kodu            | Faaliyet 5.1.2.1           | Harcama Tarihi                      | 20.2.2018                                          |                            |
|                                                | Bütçe Adı                | Kırtasiye Alımları         | Yararlanan Birim/Kişi               |                                                    |                            |
|                                                | Tutar                    | 2,00                       | Harcama Tipi                        | Diğer                                              |                            |
|                                                |                          |                            | İhale Usulü                         | 4734 22/d Doğrudan<br>Temin                        |                            |
|                                                | Faaliyet Adı             | Akademik ve idari hizm     | netlerin geliştirilmesi ve yürütülm | esi faaliyeti                                      |                            |
|                                                | Bütçe Kodu               | 38.95.09.11-01.3.2.00-2    | 2-03.2.1.01                         |                                                    |                            |
|                                                | Toplam Ödenek            | 10.000,00                  |                                     |                                                    |                            |
|                                                | Kalan Ödenek             | 9.995,00                   |                                     |                                                    |                            |
|                                                | Harcama Birimi           | Strateji Geliştirme Dair   | e Başkanlığı                        |                                                    |                            |
|                                                | Açıklama                 | denemr                     |                                     |                                                    |                            |
|                                                |                          |                            |                                     |                                                    |                            |
|                                                |                          |                            |                                     |                                                    |                            |
|                                                |                          |                            |                                     |                                                    |                            |
|                                                |                          |                            |                                     | Veri Giriş Görevlisi                               |                            |
|                                                |                          |                            | -                                   | 20.3.2018                                          |                            |
|                                                |                          |                            |                                     | 20.3.2018                                          |                            |
|                                                |                          |                            |                                     | -                                                  |                            |
|                                                |                          |                            |                                     |                                                    |                            |
|                                                |                          |                            |                                     |                                                    |                            |

# 5-Gösterge Veri Giriş İşlemleri

Gösterge Veri Giriş ekranında birimler sadece gerçekleşen değerleri görebilecektir. Her birim, göstergelerini Stratejik Planlama Veri Giriş İşlemleri(\*) sayfasının yanı sıra Gösterge Veri Giriş İşlemleri sayfasından da takip edebilecektir. Her iki sayfadan da veri girişi yapılabilir. Göstergeler zamanında girilmediği takdirde Başkanlığımız tarafından **Uyarılar** sekmesi ile bildirim gönderilecektir.

| ← → C ☆ () ubs.yalova.edu.tr/SYBS/StratejikPlan/Gos                    | tergeVeriGiris  | /Index#           |                                                                           |                                                | Q       | ☆ :               |
|------------------------------------------------------------------------|-----------------|-------------------|---------------------------------------------------------------------------|------------------------------------------------|---------|-------------------|
| 🏥 Uygulamalar 👂 Yalova Üniversitesi 🌓 T.C. Resmi Gazete 👂              | T.C. Yalova Üni | versite 🗋 T.C. Ma | iye Bakanlığı 📋 T.C. Maliye Bakanlığı 🐱 Kamu Yatırımları Ana 🌓 4.1-Strate | ej <mark>ik-</mark> Planlami 📑 Tez Yazımı Sei  | minerî, | »                 |
| Geri 🗇 Yenile                                                          |                 |                   |                                                                           |                                                | 0       |                   |
|                                                                        |                 | 201               | 8 Yılı Gösterge Veri Giriş İşlemleri                                      |                                                |         |                   |
| Göstergeleri filtrelemek için gösterge adı yazınız                     |                 |                   | Strateji Geliştirme Daire Başkanlığı                                      | <ul> <li>✓ Birimle</li> <li>✓ Liste</li> </ul> | Gös     | stergeler<br>Ağaç |
|                                                                        |                 |                   |                                                                           |                                                |         |                   |
| Strateji Geliştirme Daire Başkanlığı                                   |                 | 2019/1            |                                                                           |                                                |         |                   |
| Akademik personelin kütüphanecilik hizmetlerinden memnuniyet<br>düzeyi | Ø               | 1                 |                                                                           |                                                |         |                   |
| Öğrencilerin kütüphanecilik hizmetlerinden memnuniyet düzeyi           | G               |                   |                                                                           |                                                |         |                   |
| Öğrencilerin genel memnuniyet düzeyi                                   | G               |                   |                                                                           |                                                |         |                   |
| Kapalı alan başına düşen aydınlanma maliyeti                           | G               |                   |                                                                           |                                                |         |                   |
| Kapalı alan başına düşen bina bakım onarım maliyeti                    | G               |                   |                                                                           |                                                |         |                   |
| <ul> <li>Kapalı alan başına düşen ısıtma maliyeti</li> </ul>           | G               |                   |                                                                           |                                                |         |                   |
| <ul> <li>Kapalı alan başına düşen su maliyeti</li> </ul>               | G               |                   |                                                                           |                                                |         |                   |
| Personel başına düşen telefon maliyeti                                 | G               |                   |                                                                           |                                                |         |                   |
| Sağlık hizmetlerinden yararlananların memnuniyet düzeyi                | G               |                   |                                                                           |                                                |         |                   |
| Personel başına düşen kırtasiye maliyeti                               | G               |                   |                                                                           |                                                |         |                   |
|                                                                        | -               |                   |                                                                           |                                                |         |                   |
| Akademik personelin genel memnuniyet düzeyi                            | G               |                   |                                                                           |                                                |         |                   |

# 6- Faaliyet Harcama İşlemleri

Faaliyet Harcama İşlemleri ekranında birimler 2019 yılı içerisinde yapmış oldukları harcamaları toplu olarak görebilecektir. Harcamalar içerinde arama yapabilecek, " Onaylandı, Beklemede, Reddedildi" şeklinde olan harcamalarını konrol edebileceklerdir. Gerektiği zaman ise filtreledikleri harcamaların pdf veya excel olarak kaydedebileceklerdir.

Arama yapmak için öncelikle zorunlu olan bilgilerin doldurulması gerekmektedir. Sistemsel olarak **Harcama Birimi, Onay Durumu** ve **Kaydeden Kişi** seçimleri zorunlu olarak yapılmalıdır. Diğer istenen bilgiler ise isteğe bağlı olarak doldurulabilir. Girilen harcamalar ayrıca dönemler itibariyle görülmek istenirse de dönem seçimi yapılmalıdır. Daha sonra **Listele** ile ilgili harcamalar ekrana yansımaktadır. Harcamalar listelendikten sonra sağ üstte yer alan sekmelerle Excel ya da pdf olarak harcamalar raporlanabilir..

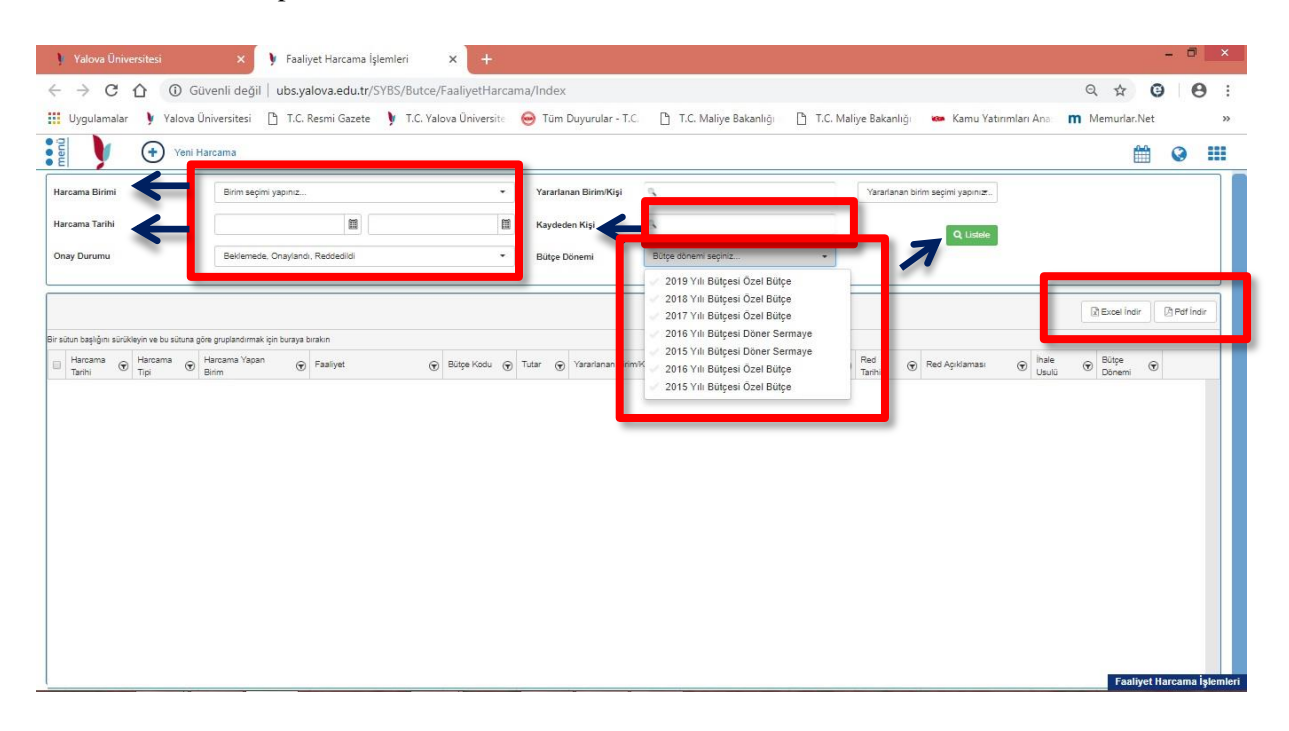

# 7- Bütçe İşlemleri

Bütçe İşlemleri Ekranı birimler tarafında görülemeyecek olup, kullanımı sadece Strateji Geliştirme Daire Başkanlığına açıktır.

Kübra AYDOĞAN

Mali Hizmetler Uzman Yardımcısı

Dahili: 5936 / <u>kubra.aydogan@yalova.edu.tr</u>